# COMO REALIZAR UN CRONOGRAMA

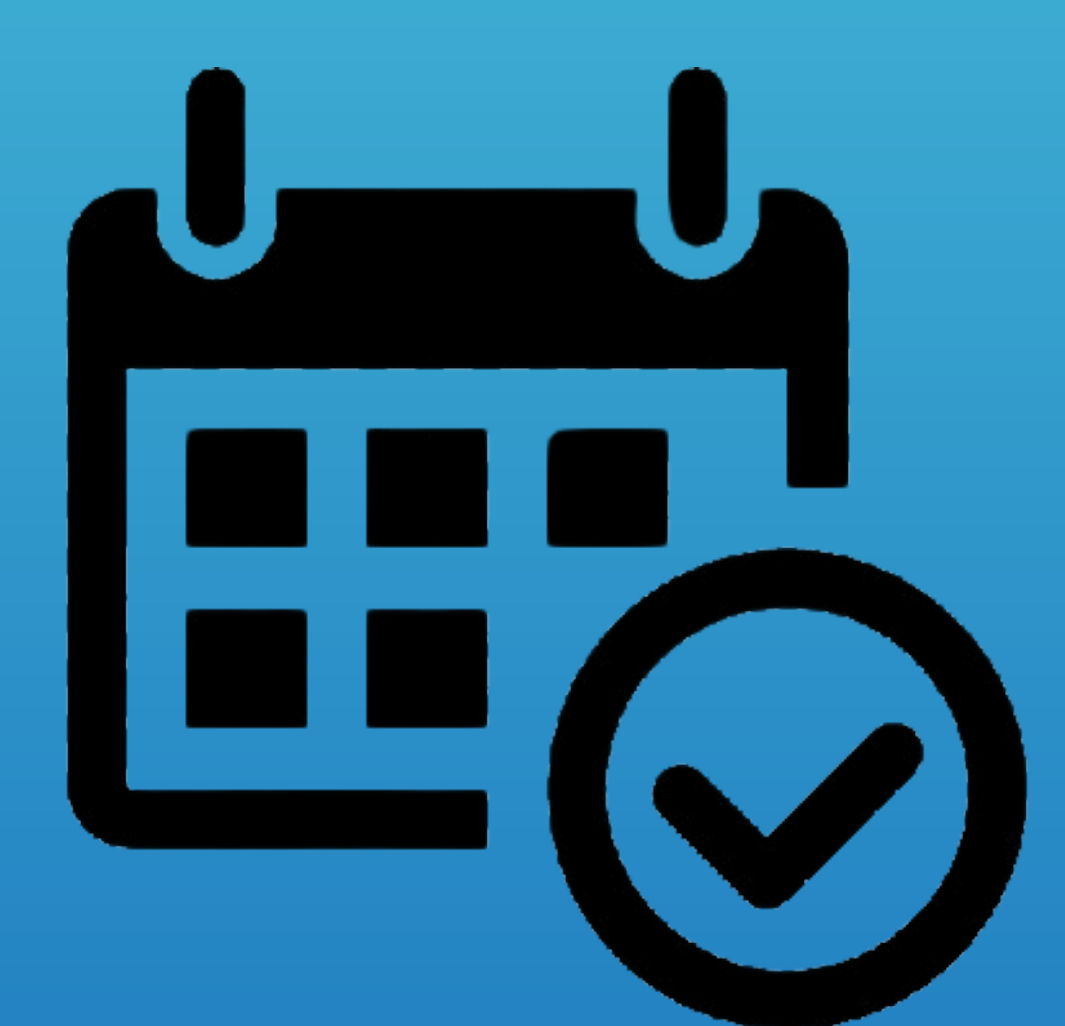

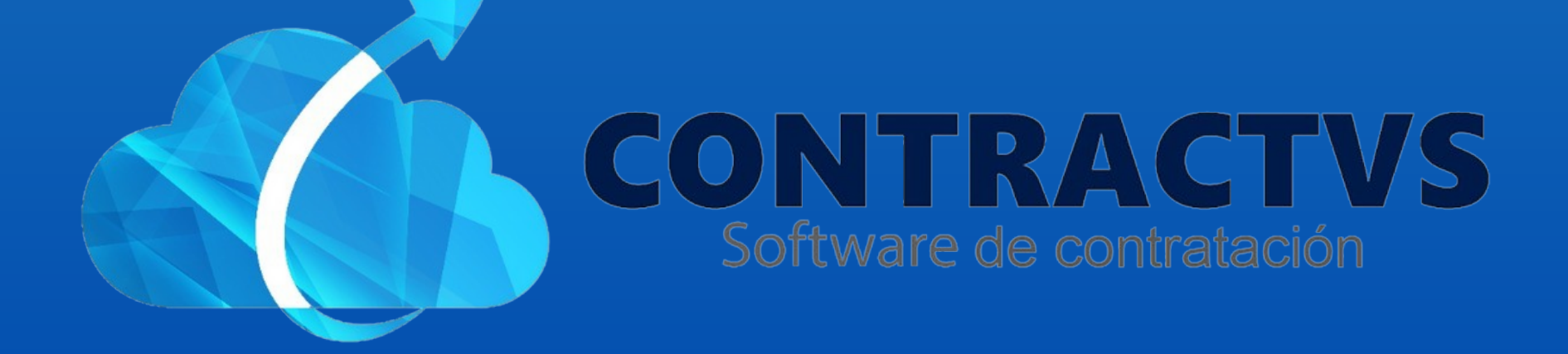

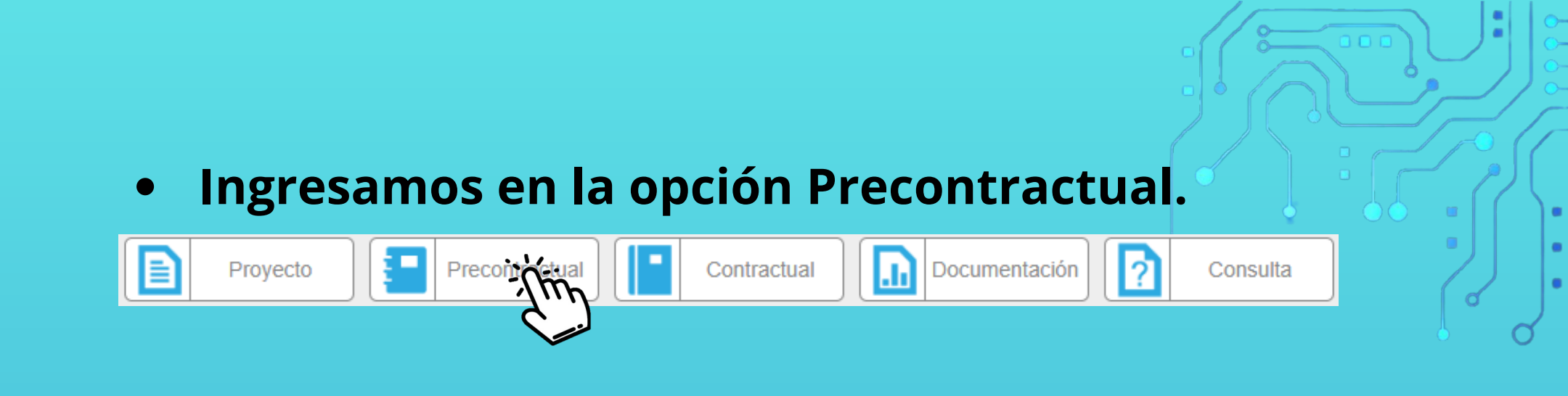

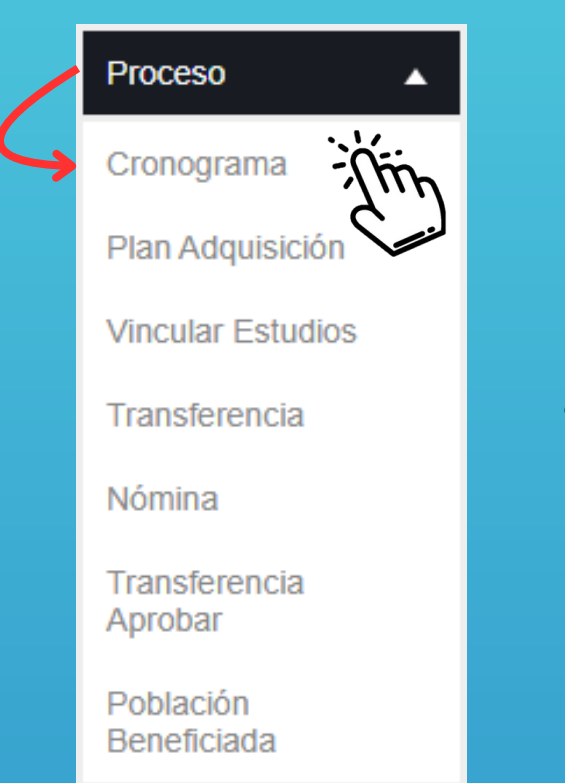

### Seleccionamos la opción Proceso y ingresamos en la sección Cronograma.

#### Ingresamos a AGUAZUL del año 2024.

| Cronograma           |      |        |    |
|----------------------|------|--------|----|
| Realiza tu búsqueda. |      | Buscar |    |
| Sede                 |      | Año    | \$ |
| AGUAT                | 2024 |        |    |
| AGUAZ                | 2023 |        |    |
| AGUAZUL              |      |        |    |

#### • Damos clic en la opción Nuevo.

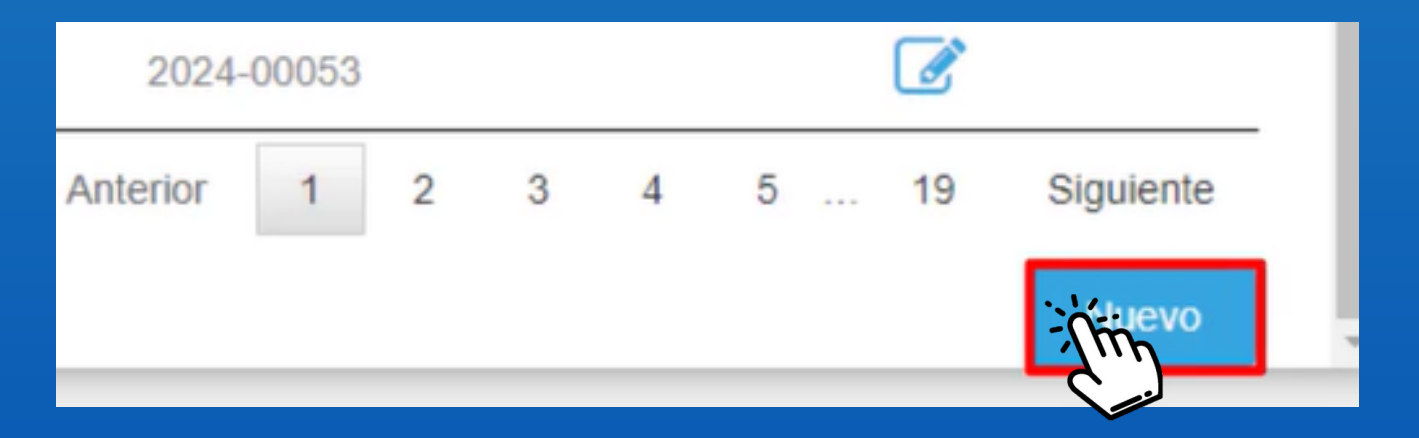

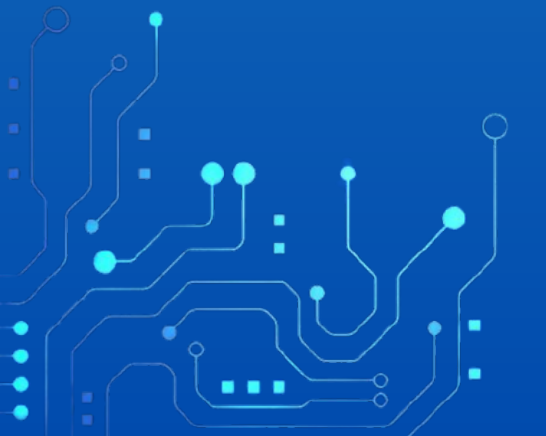

#### Ingresamos el Número Proceso y el Estudio Previo.

| Número Proceso | estudio previo        | - This   |
|----------------|-----------------------|----------|
|                | Seleccione Una Opción | <u> </u> |

#### Por último damos clic en la opción Guardar.

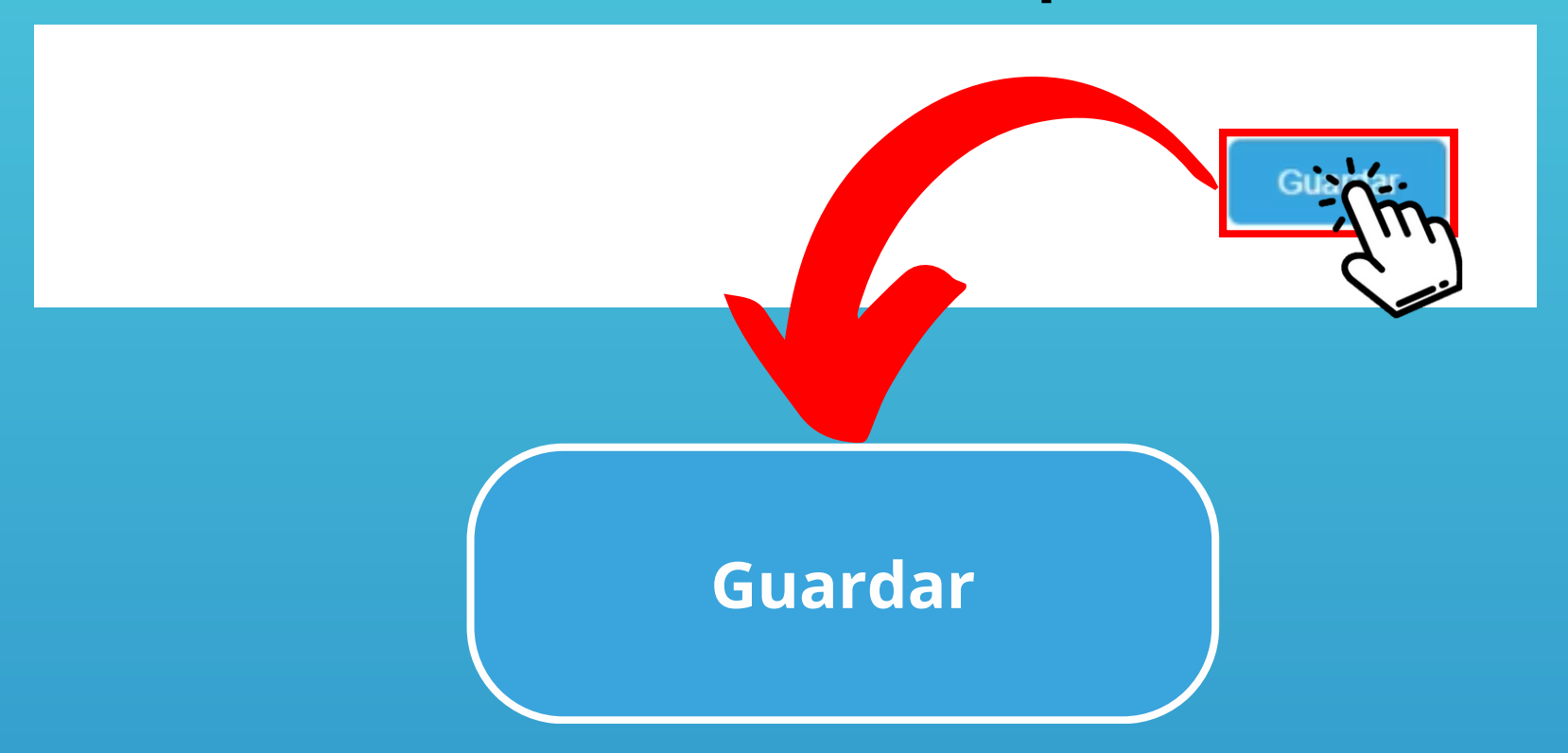

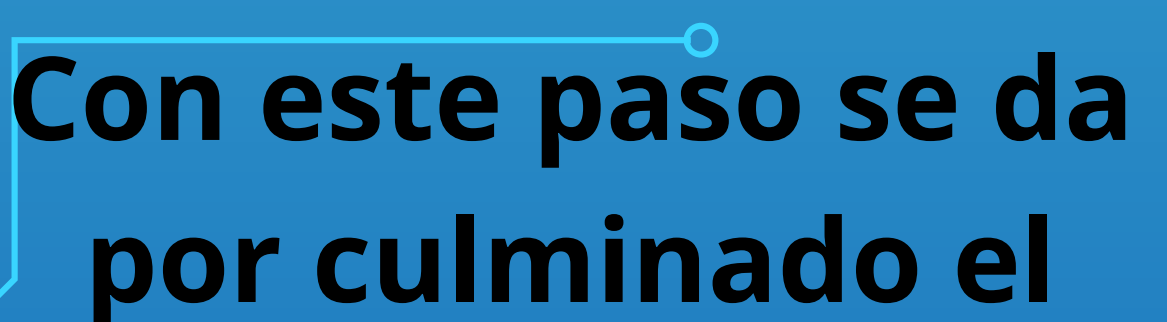

## por cumado el proceso de realizar un Cronograma.

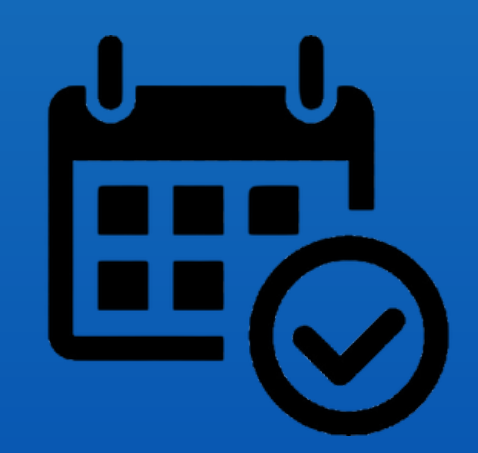

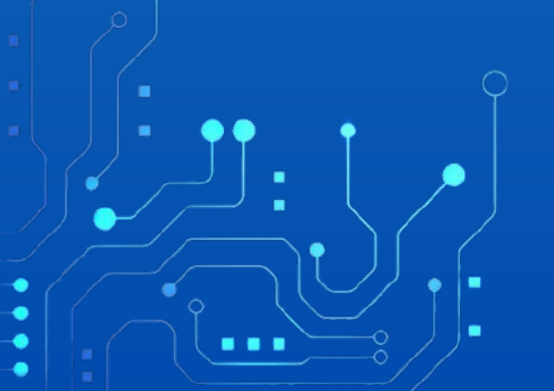